1. First time users will click the "Create Account" button.

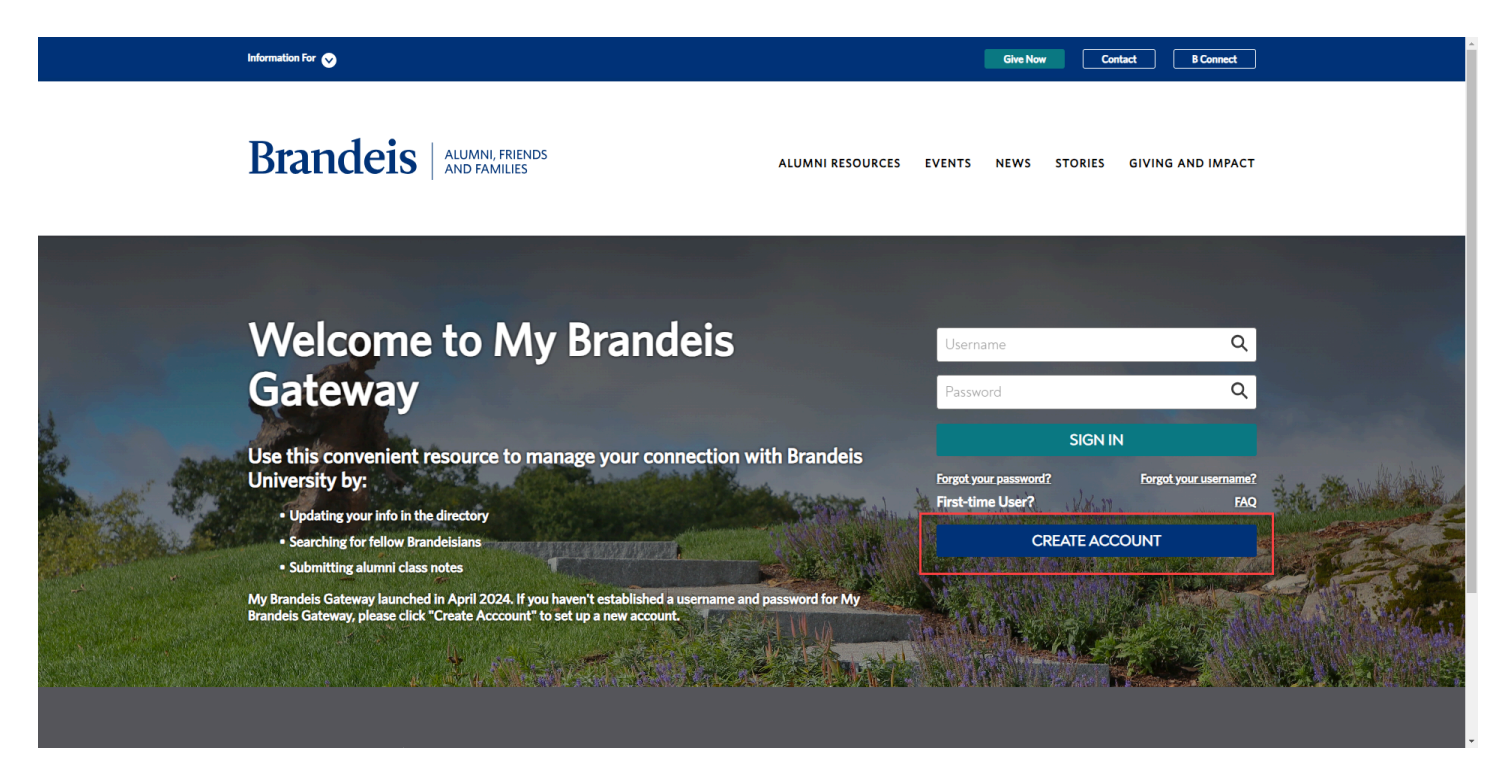

- 2. Users will be asked to create a unique username. This is the username they will use every time they log into the portal.
- Enter your first name, middle name (if applicable), and last name. First and last are required fields. Optional fields include prefix and suffix, as well as your date of birth. Choose your relationship to Brandeis from the drop down menu – alumni will choose alumni/alum non-degree; BNC members will choose BNC member.

| <b>MY BRANDE</b>                                                                                              | <b>IS GATEWAY</b>                               |  |  |  |
|----------------------------------------------------------------------------------------------------|-------------------------------------------------|--|--|--|
| We invite Alumni and Brandeis National Committee members to                                                   | create an account and join My Brandeis Gateway. |  |  |  |
| Create your credentials by choosing a unique username.                                                        |                                                 |  |  |  |
| *Username (minimum 5 characters)                                                                              |                                                 |  |  |  |
|                                                                                                    | @mybrandeisgateway.portal                       |  |  |  |
| Tell us a little about yourself so we can match your new My Brandeis Gateway account to your Brandeis record. |                                                 |  |  |  |
| * First Name                                                                                                  | Middle Name                                     |  |  |  |
|                                                                                                    |                                                 |  |  |  |
| *Last Name                                                                                                    |                                                 |  |  |  |
|                                                                                                    |                                                 |  |  |  |
| Prefix                                                                                                    | Suffix                                          |  |  |  |
| None 🗸                                                                                                    | None 🗸                                          |  |  |  |
| Date of Birth                                                                                                 | Gender Identity                                 |  |  |  |
| mm/dd/yyyy                                                                                                    | None 🗸                                          |  |  |  |
| Relationship to Brandeis                                                                                      |                                                 |  |  |  |
| None                                                                                                    |                                                 |  |  |  |

4. Brandeis alumni will be asked to provide their name at graduation, their degree, and their degree year – these are not required fields.

| Brandeis Alumni    |      |                      |
|--------------------|------|----------------------|
| Name at Graduation |      |                      |
|                    | •••• |                      |
| Brandair Dagrae    |      | Brandair Dagrae Vear |
|                    |      |                      |
| None               | ~    |                      |
|                    |      |                      |

5. Enter home contact information. Email address is the only required field. It must be a non-Brandeis email address.

| Please provide your contact information.                                                                               |                                                                           |  |  |
|----------------------------------------------------------------------------------------------------|---------------------------------------------------------------------------|--|--|
| *Personal/Home Email                                                                                                   | *Confirm Email                                                            |  |  |
|                                                                                                    |                                                                           |  |  |
|                                                                                                    |                                                                           |  |  |
| The email address must be unique. Should you forget your usern. re<br>username and resetting your password.            | e or password, this email will be used to assist you with recovering your |  |  |
|                                                                                                    | Must be a                                                                 |  |  |
| Mobile Phone Number                                                                                                    | non-Brandeis                                                              |  |  |
|                                                                                                    | Email                                                                     |  |  |
|                                                                                                    |                                                                           |  |  |
|                                                                                                    |                                                                           |  |  |
| By creating your My Brandeis Gateway account, you acknowledge you have read and agree to be bound by the Terms of Use. |                                                                           |  |  |
| SUBMIT                                                                                                    |                                                                           |  |  |
|                                                                                                    |                                                                           |  |  |

6. Users will receive both a confirmation message and email to the address that was provided at registration please see this for further instructions.

If you require assistance with creating a My Brandeis Gateway account, please contact mybrandeisgateway@brandeis.edu.

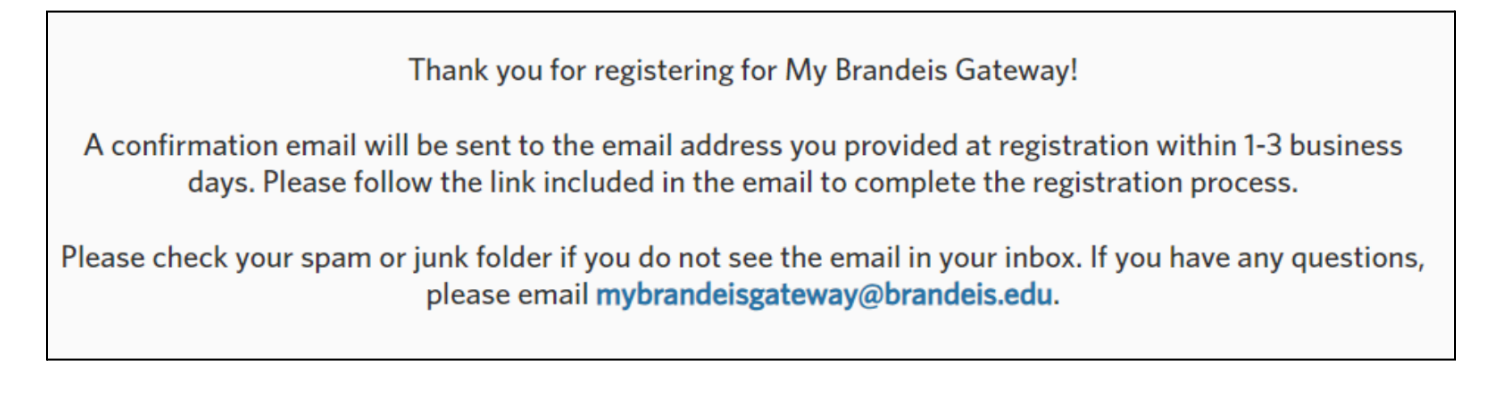